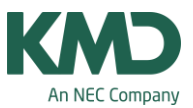

## Kan jeg oprette flere ringetidssæt?

Hvis du har et af modulerne Kalender-Semesterskema eller Multiuge/Periodeskema, kan du oprette flere ringetidssæt i Untis.

Inden du går i gang med at oprette flere ringetidssæt, er det en god idé at læse denne FAQ: "Konsekvenser ved flere ringetidssæt i Untis".

## Oprettelse af et ringetidssæt

| Filer Start Dataindta                                                                                                    | stning Planlægning Skø                                                                                              | Kursusplanlægni                                                                                  | ng Moduler                                                                                       |                                          |
|----------------------------------------------------------------------------------------------------|----------------------------------------------------------------------------------------------------|--------------------------------------------------------------------------------------------------|--------------------------------------------------------------------------------------------------|------------------------------------------|
| Klasser Lærere Lokaler Fag<br>Oversigt                                                                                                    | V Diagnose *<br>Skemalægning *<br>Skemalægningsværktøjer                                                            | Perioder Afdelinger                                                                              | Indstillinger                                                                                    | Vikarplanlægning                         |
|                                                                                                    |                                                                                                    |                                                                                                  | Rin<br>Feri<br>Press F1 fo<br>S<br>Licensdata<br>Værktøjsbjælke<br>Light udgave<br>Åbn Untis.ini | inger<br>rhelp.                          |
| Indstillinger                                                                                                    |                                                                                                    |                                                                                                  |                                                                                                  | ×                                        |
| - Skoledata<br>- Alment<br>- Overblik<br>- Værdier<br>- Diverse<br>- Rapporter<br>- Vikarhåndtering<br>- Kursusplanlægning<br>- MultiUser | Skolebetegnel<br>Frey Software<br>Til Demo- Og<br>Skoleår<br>Fra<br>01-08-2016<br>Ugefn<br>1. Gk<br>Nulti-ringetide | se<br>, 2680 2620<br>Kursusbrug<br>Indtil<br>30-06-2017 ~<br>ekvens<br>slouge (A,B)<br>tidsramme | Danmark v<br>Language                                                                            | Land<br>Område<br>Nr.<br>ID<br>Skoletype |
|                                                                                                    |                                                                                                    |                                                                                                  | ОК                                                                                               | Afbryd                                   |

For at kunne arbejde med flere forskellige ringetidssæt, skal du i menuen: Indstillinger -> Skoledata sætte flueben ved Multi-ringetider.

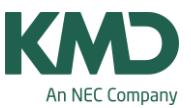

| Indstillinger                                                                                                    |                                                                                                    | ×                                        |
|----------------------------------------------------------------------------------------------------|----------------------------------------------------------------------------------------------------|------------------------------------------|
| <ul> <li>Skoledata</li> <li>Alment</li> <li>Overblik</li> <li>Værdier</li> <li>Diverse</li> <li>Rapporter</li> <li>Vikarhåndtering</li> <li>Kursusplanlægning</li> <li>MultiUser</li> </ul> | Skolebetegnelse<br>Frey Software, 2680 2620<br>Til Demo- Og Kursusbrug<br>Skoleår<br>Fra Indtil<br>01-08-2016 V<br>1 Ugefrekvens<br>1. Skoleuge (A,B)<br>Aktivér dags-tidsramme<br>Multi-ringetider | DanmarkLandOmrådeLanguageNr.1IDSkoletype |
| Ringetider                                                                                                    |                                                                                                    | OK Afbryd                                |

Når fluebenet er sat ved Multi-ringetider, og du efterfølgende åbner menuen: Indstillinger -> Ringetider, har du mulighed for at oprette nye ringetidssæt. Se næste skærmdump.

| legential Ringetider                                  |                                            |                                     |                                 |                       |        |        |        |        |                                               |    |        | × |
|-------------------------------------------------------|--------------------------------------------|-------------------------------------|---------------------------------|-----------------------|--------|--------|--------|--------|-----------------------------------------------|----|--------|---|
| Hovedringetidssæt                                     |                                            | Ny                                  |                                 |                       | Slet   |        | 0      | mdøbe  |                                               |    |        |   |
| Alment                                                | Pauser                                     | Vi                                  | kariat                          |                       |        |        |        |        |                                               |    | Þ      |   |
| 5 Antal dage<br>8 Max antal<br>Mandag v<br>1 Nummer p | e (1 til 7)<br>lektione<br>Ugen<br>å dager | )<br>srpr.da<br>sførste<br>nsførste | ag (1-60<br>skoled<br>e lektior | ))<br>ag<br>n (1 elle | er 0). |        |        | F Ind  | tastning:<br>Formiddag<br>Blank<br>ftermiddag |    |        |   |
| Lektionsnummer                                        | 1                                          | 2                                   | 3                               | 4                     | 5      | 6      | 7      | 8      |                                               |    |        | - |
| Lektionsbetegnelse                                    |                                            |                                     |                                 | _                     |        |        |        |        |                                               |    |        |   |
|                                                       | 8:00                                       | 8:55                                | 9:50                            | 10:45                 | 11:40  | 12:35  | 13:30  | 14:25  |                                               |    |        |   |
|                                                       | 8:45                                       | 9:40                                | 10:35                           | 11:30                 | 12:25  | 13:20  | 14:15  | 15:10  |                                               |    |        |   |
| Mandag                                                | Formi                                      | Formi                               | Formi                           | Formi                 | Formi  | Eftern | Eftern | Eftern |                                               |    |        |   |
| Tirsdag                                               | Formi                                      | Formi                               | Formi                           | Formi                 | Formi  | Eftern | Eftern | Eftern |                                               |    |        |   |
| Onsdag                                                | Formi                                      | Formi                               | Formi                           | Formi                 | Formi  | Eftern | Eftern | Eftern |                                               |    |        |   |
| Torsdag                                               | Formi                                      | Formi                               | Formi                           | Formi                 | Formi  | Eftern | Eftern | Eftern |                                               |    |        |   |
| Fredag                                                | Formi                                      | Formi                               | Formi                           | Formi                 | Formi  | Eftern | Eftern | Eftern |                                               |    |        |   |
| 2                                                     |                                            |                                     |                                 |                       |        |        |        | OK     | Afbry                                         | yd | Anvend |   |

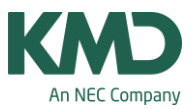

| Ringetidssæt 4 | Betegnelse |             |
|----------------|------------|-------------|
|                |            | Hele navnet |
| OK             | Afbrud     |             |

Klikker du på knappen: "Ny" får du mulighed for at oprette et nyt ringetidssæt.

I feltet "Betegnelse" skal du skrive, hvad det nye ringetidssæt skal hedde.

| Ringetidssæt 4     Ny     Slet     Omdøbe       I     Alment     Pauser     Vikariat |
|--------------------------------------------------------------------------------------|
| Alment Pauser Vikariat                                                               |
|                                                                                      |
| Antal dage (1 til /)                                                                 |
| 8 Max actal laldianaras das (1.60) 3 Formiddag                                       |
| Blank                                                                                |
| Mandag V Ugens første skoledag                                                       |
| Nummer på dagens første lektion (1 eller 0).                                         |
| Lektionsnummer 1 2 3 4 5 6 7 8                                                       |
| Lektionsbetegnelse                                                                   |
| 8:00 8:55 9:50 10:45 11:40 12:35 13:30 14:25                                         |
| 8:45 9:40 10:35 11:30 12:25 13:20 14:15 15:10                                        |
| Mandag Formi Formi Formi Formi Eftern Eftern                                         |
| Tirsdag Formi Formi Formi Formi Eftern Eftern                                        |
| Onsdag Formi Formi Formi Formi Eftern Eftern                                         |
| Torsdag Formi Formi Formi Formi Eftern Eftern Eftern                                 |
| Fredag Formi Formi Formi Formi Eftern Eftern                                         |
|                                                                                      |
| OK Afbryd Anvend                                                                     |

- Udpeg dit nyoprettede ringetidssæt.
- Indtast de ringetider, der skal gælde for ringetidssættet. Når du tilpasser/ændrer ringetiderne skal du være opmærksom på, at tidspunkterne ikke må overlappe hinanden.
- Du kan ikke ændre på antal dage, max antal lektioner pr. dag mv., da det altid skal være de samme som i hovedringetidssættet.

## Tilknyt ringetidssæt til klasser

KMD – Education Lauritzens Plads 1, DK-9000 Aalborg

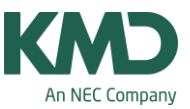

| 2Ь          |                                                                                                    | 💌 🗄 🖽 🗏 📑 🗱                                                                                                    | 💐 😤 1 🖢 🚟 & 1 🧿                                                                                                    |
|-------------|----------------------------------------------------------------------------------------------------|----------------------------------------------------------------------------------------------------|----------------------------------------------------------------------------------------------------|
| Beteg       | Hele navnet                                                                                                    | Ringetidssæt                                                                                                    |                                                                                                    |
| 1a          | Klasse 1a (Gauss)                                                                                                    | Hovedringetidssæt                                                                                                    |                                                                                                    |
| 1b          | Klasse 1b (Newton)                                                                                                    | Hovedringetidssæt                                                                                                    |                                                                                                    |
| 2a          | Klasse 2a (Hugo)                                                                                                    | Ringetidssæt 4                                                                                                    |                                                                                                    |
| 2b          | Klasse 2b (Andersen)                                                                                                    | Hovedringetidssæt                                                                                                    |                                                                                                    |
| 3a          | Klasse 3a (Aristoteles)                                                                                                    | Hovedringetidssæt                                                                                                    | S. Carlos and Carlos and Carlos |
| 3b          | Klasse 3b (Callas)                                                                                                    | Ringetidssæt 4                                                                                                    |                                                                                                    |
| 4           | Klasse 4 (Nobel)                                                                                                    | Ringelidssæt 3                                                                                                    |                                                                                                    |
|             | Alment Klasse                                                                                                    | Skema Værdier                                                                                                    | 4                                                                                                    |
| •<br>•      | Alment Klasse<br>2b  Stamlokale (bete                                                                                                    | Skema Værdier<br>Inelse) (P) Melle<br>(F) Unde                                                                                        | emtimer tilladt<br>ervis. hver and in dag                                                                                                    |
| •<br>•<br>• | Alment Klasse<br>2b  Stamlokale (bete                                                                                                    | Skema Værdier<br>Inelse) (P) Melle<br>(F) Unde<br>(2) 2 dag                                                                           | emtimer tilladt<br>ervis. hver and in dag<br>ge efter hinande                                                                                                    |
| . ↓<br>     | Alment Klasse<br>2b  Stamlokale (bete<br>Klassegruppe<br>1-2 Frokostpause min,m                                                                               | Skema Værdier<br>Inelse) (P) Melle<br>(F) Unde<br>(2) 2 dag<br>Iks. (H) Halv                                                          | emtimer tilladt<br>ervis. hver and in dag<br>ge efter hinande<br>rdagsskema                                                                                                    |
| . ↓<br>     | Alment Klasse<br>2b  Stamlokale (bete<br>Klassegruppe<br>1-2 Frokostpause min,m<br>4-7 Lektioner pr. dag mi                                                   | Skema Værdier<br>Inelse) (P) Melle<br>(F) Unde<br>(2) 2 dag<br>Iks. (H) Halv<br>-maks (Y) Beho                                        | Demtimer tilladt<br>ervtis. hver and in dag<br>ge efter hinande<br>rdagsskema<br>old start- og sluttid                                                                                                    |
| -<br>       | Alment Klasse<br>2b Stamlokale (bete<br>Klassegruppe<br>1-2 Frokostpause min,m<br>4-7 Lektioner pr. dag min<br>4 Max. antal hovedfag                          | Skema Værdier<br>Inelse) (P) Melle<br>(F) Unde<br>(2) 2 dag<br>Iks. (H) Halv<br>Imaks (Y) Beho<br>pr. dag                             | emtimer tilladt<br>ervis. hver and in dag<br>ge efter hinande<br>rdagsskema<br>old start- og sluttid                                                                                                    |
|             | Alment Klasse<br>2b Stamlokale (bete<br>Klassegruppe<br>1-2 Frokostpause min,m<br>4-7 Lektioner pr. dag mi<br>4 Max. antal hovedfag<br>2 Max. antal Fortløber | Skema Værdier<br>Inelse) (P) Melle<br>(F) Unde<br>(F) Unde<br>(2) 2 dag<br>(Ks. (H) Halv<br>-maks (Y) Beho<br>pr. dag<br>de H-fag Bas | emtimer tilladt<br>ervis. hver and in dag<br>ge efter hinandé<br>irdagsskema<br>old start- og sluttid                                                                                                    |

I menuen: Stamdata -> Klasser kan du nu tilknytte de oprettede ringetidssæt til klasserne. Hvis du ikke har kolonnen "Ringetidssæt", kan du trække/hente kolonnen i detaljevinduet.

| Ь     |                         | 💌 🕄 🖽 🗏 📑 🕅         | 💐 ኛ   🏞 🐹 🗞   🖸 |
|-------|-------------------------|---------------------|-----------------|
| Beteg | Hele navnet             | Ringetidssæt        |                 |
| 1a    | Klasse 1a (Gauss)       | Hovedringetidssæt   |                 |
| 1b    | Klasse 1b (Newton)      | Hovedringetidssæt   |                 |
| 2a    | Klasse 2a (Hugo)        | Ringetidssæt 4      |                 |
| 2b    | Klasse 2b (Andersen)    | Hovedringetidssæt 🗸 |                 |
| 3a    | Klasse 3a (Aristoteles) | Hovedringetidssæt   |                 |
| 3b    | Klasse 3b (Callas)      | Ringetidssæt 4      |                 |
| 4     | Klasse 4 (Nobel)        | Ringetidesat 3      |                 |

Ud for hver klasse skal du nu tilknytte det rigtige ringetidssæt.

KMD – Education Lauritzens Plads 1, DK-9000 Aalborg